# DMR – Le Mémo

### Par Bernard ON5MU

Le but de ce mémo est de vous aider à configurer et utiliser votre TX portable DMR sur un HotSpot Raspberry Pi4B Dual Hat.

Suivez les étapes ci-dessous !

# Table des matières

| Obtenir un ID User                     | 1  |
|----------------------------------------|----|
| S'inscrire à BrandMeister              | 2  |
| Configurer Pi-Star                     | 4  |
| Configuration du TX portable           | 7  |
| General Settings :                     | 7  |
| Menu Item                              | 8  |
| Buttons Definitions                    | 8  |
| Digital contact                        | 9  |
| Zone Information                       | 9  |
| Scan List                              | 9  |
| Channel Information 1                  | 10 |
| Enregistrement et transfert des datas1 | 11 |
| Retour sur BrandMeister1               | 11 |
| QSO test1                              | 12 |
|                                        |    |

# Obtenir un ID User.

Pour communiquer en DMR, vous avez besoin d'un DMR-ID<sup>1</sup>. Ce n'est pas votre indicatif, mais un numéro. Pour les radioamateurs belges, ce nombre commence par 206 (2 pour l'Europe).

Visitez la page de PA7LIM en cliquant sur <u>http://www.pa7lim.nl/callcheck/</u>. Complétez le champ de droite avec votre indicatif et suivez les instructions.

<sup>&</sup>lt;sup>1</sup> On considère bien entendu que vous possédez une licence de radioamateur valide !

# S'inscrire à BrandMeister

L'inscription à BrandMeister est nécessaire pour l'utilisation de votre Hotspot.

Rendez-vous sur sa page web (<u>https://brandmeister.network/</u>), inscrivez-vous en cliquant sur le lien en haut à droite et complétez le formulaire.

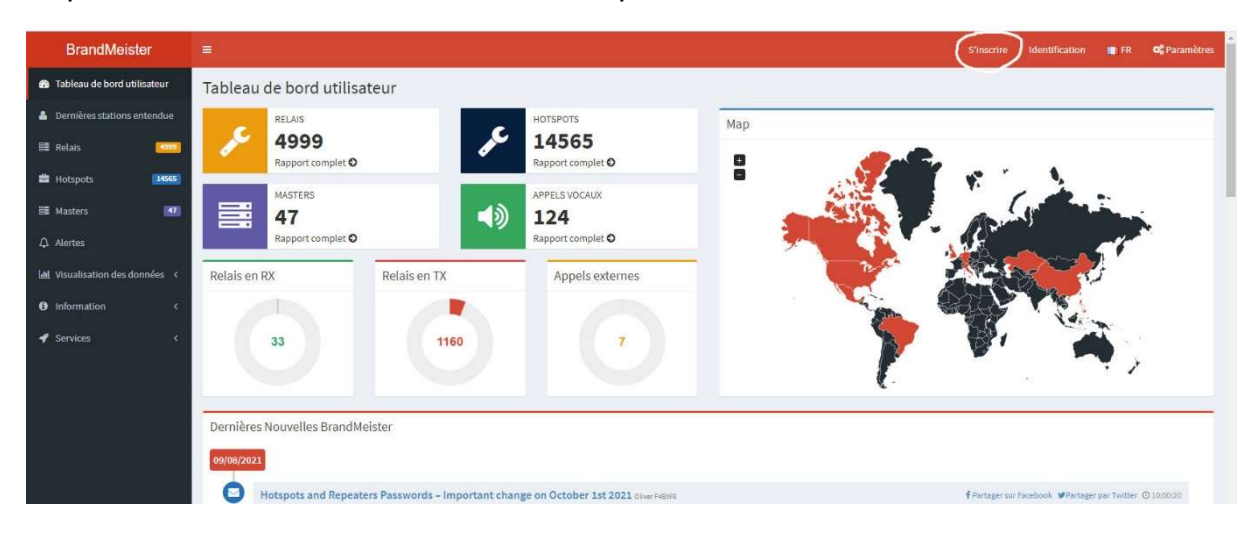

# Inscription

# Informations Générales du Compte

#### Indicatif

Indicatif

#### Adresse e-mail

Adresse e-mail

#### Type de compte

O Compte Personel Utilisateur

🔿 Compte pour un Relais

# Sécurité

#### Mot de passe

Mot de passe

#### Confirmez le mot de passe

Confirmez le mot de passe

# Anti Spam

Quelle est la longueur d'onde de la bande UHF en centimètres?

| Réponse en chiffres                                               |             |
|-------------------------------------------------------------------|-------------|
| IDentifiant DMR                                                   |             |
| Entrez l'un de vos IDentifiants DMR pour valider vo               | otre compte |
| Je ne suis pas un robot reCAPTCHA<br>Confidentialité - Conditions |             |
|                                                                   | S'inscrire! |

Une fois cette étape franchie, attendez le courriel de confirmation de votre inscription. Après réception, identifiez-vous :

| BrandMeister                    | =              |                                           | S'inscrire |
|---------------------------------|----------------|-------------------------------------------|------------|
| 🚳 Tableau de bord utilisateur   | Identification |                                           |            |
| 🛔 Dernières stations entendue   |                | Connectez-vous avec votre compte SelfCare |            |
| 🗃 Relais 🛛 📴                    |                | Indicatif                                 |            |
| Hotspots                        |                | ดกรัพม                                    |            |
| 🗃 Masters 🛛 🚮                   |                | Mot de passe                              |            |
| ♪ Alertes                       |                |                                           |            |
| Lui Visualisation des données < |                | Identification Mot de passe oublié?       |            |
| Information     <               |                | Pas membre? S'inscrire!                   |            |
| 🖋 Services 🛛 🔍                  |                |                                           |            |
|                                 |                |                                           |            |
|                                 |                |                                           |            |

A présent, il ne vous reste plus qu'à compléter votre profil. Cliquez sur « Services », puis sur « SelfCare ».

| BrandMeister                    | =)                          |               |          | 🚯 ONSMU 💼 FR 🕫 Paramètres              |
|---------------------------------|-----------------------------|---------------|----------|----------------------------------------|
| 🏚 Tableau de bord utilisateur   | SelfCare Settings           |               |          | Tableau de bord utilisateur > SelfCare |
| 🛔 Dernières stations entendue   | ▲ 2066117 (DN5MU)           |               |          |                                        |
| 🗟 Relais 🛛 🧰                    | Provide Letter Action of    |               |          |                                        |
| 🛱 Hotspots 🛛 🚺 🛤                | Brand Chinese Radio ~       | Language      | Français |                                        |
| 🗮 Masters 🎫                     | APRS Interval 60 sec 🗸      | APRS Callsign | ON5MU    |                                        |
| ∆ Alertes                       | APRS Icon 🗶 In Call GPS 🐻   | APRS Text     | Bemard   |                                        |
| Lal Visualisation des données < |                             |               |          |                                        |
| Information                     | Airsecurity / TOTP OR       |               |          |                                        |
| 📌 Services 🗸 👻                  |                             |               |          |                                        |
| SelfCare                        | Hotspot Security            |               |          |                                        |
| My hotspots  <                  | Password Enter new Password |               |          |                                        |
|                                 |                             |               |          |                                        |
|                                 |                             |               | Save     | Réinitialiser                          |
|                                 |                             |               |          |                                        |

Les champs de droite doivent contenir vos informations (APRS Callsign et APRS Text).

Important ! Définissez un « Password » dans la section « Hotspot Security ». C'est le même mot de passe que vous introduirez dans la configuration de votre Pi-Star<sup>2</sup>.

# Configurer Pi-Star

On considère que vous utilisez un Hotspot Raspberry Pi 4 B, avec une carte MMDVM HS hat dual Hat.

Vous aurez au préalable introduit une carte SD avec le système d'exploitation dans son emplacement.

- Login : pi-star
- Mot de passe par défaut : raspberry

<sup>&</sup>lt;sup>2</sup> Voir plus loin

Passons maintenant à la configuration de Pi-Star.

- Configurez le Wi-Fi. Pour ce faire, il faut d'abord se connecter via un câble RJ45 à votre box. Une fois le réseau Wi-Fi activé, retirez le câble et relancez votre Pi-Star.
- 2) Suivez maintenant les différentes étapes en observant et retranscrivant les paramètres repris sur les copies d'écran ci-dessous.

| Console I            |                    |                           |                   |                  |                                               |
|----------------------|--------------------|---------------------------|-------------------|------------------|-----------------------------------------------|
| Consore 1            | Administration   E | xpert   Arrēt/Redēmarrage | Mise à jour   Sau | ivegarde/Restaur | ation   Reinitialisation Us                   |
|                      |                    | Informations matérielles  | de la passerell   | e                |                                               |
| Nom d'hôte           | Kernel             | Plateforme                | D) Come UK        | Charge CPU       | Température CPU                               |
| pi-star              | 4.19.9/-\/1+       | PI 4 MODEL D REV I.I (IC  | b) - Sony, UK     | 1.5 / 0.49 / 0   | .10 01.3*C / 142.3*F                          |
|                      |                    | Contrôle logi             | ciel              |                  |                                               |
| Paramètres           |                    | <u>a</u>                  | Valeur            |                  |                                               |
| Logiciel controleur: | ODStar             | Repeater SMMDVMHost (DV-M | ega Minimum Fir   | mware 3.07 Requi | .red)                                         |
| Mode controleur:     | Simple             | ex Node 🙁 Duplex Repeater | (or Half-Duplex   | on Hotspots)     |                                               |
|                      |                    | 1 ppilquer les moun       | leations          |                  |                                               |
|                      | r.                 | Configuration de MM       | IDVMHost          |                  |                                               |
| Parametres           |                    | DE Hangtime.              | 20                | Net Hangtime: 20 |                                               |
| Node D. Stan         |                    | DE Hanatima               | 20                | Not Woogtime, 20 | <u>,                                     </u> |
| Hode D-Star:         |                    | Ar Hangtime:              | 20                | Net Hangtine: 20 | 2                                             |
| node TSF:            |                    | Kr Hangtime:              | 20                | vet Hangtime: 20 | 2                                             |
| Mode P25:            | 2                  | RF Hangtime:              | 20                | Net Hangtime: 20 |                                               |
| Mode NXDN:           |                    | RF Hangtime:              | 20                | Net Hangtime: 20 | 1                                             |
| YSF2DMR:             | 0.2                |                           |                   |                  |                                               |
| YSF2NXDN:            |                    |                           |                   |                  |                                               |
| YSF2P25:             |                    |                           |                   |                  |                                               |
| DMR2YSF:             |                    |                           | Uses 7 prefix     | on DMRGateway    |                                               |
| DMR2NXDN:            |                    |                           | Uses 7 prefix     | on DMRGateway    |                                               |
| POCSAG:              |                    |                           | POCSAG Pagi       | ng Features      |                                               |
|                      |                    |                           |                   |                  |                                               |

N'oubliez pas d'appliquer chaque fois les modifications !

Passons à la configuration générale. Introduisez vos références dans les champs suivants. Gardez les fréquences TX et RX reprises ici.

Fréquences utilisées<sup>3</sup> :

|    | Pi-Star     | RETEVIS     |
|----|-------------|-------------|
| RX | 434.755 Mhz | 439.755 Mhz |
| ТХ | 439.755 Mhz | 434.755 Mhz |

La configuration DMR requiert les paramètres repris sur la copie d'écran. Petite remarque : le mot de passe à écrire dans le champ « BM Hotspot Security » est celui que vous avez encodé dans BrandMeister.

<sup>&</sup>lt;sup>3</sup> Celles-ci sont celles que j'ai encodées et qui fonctionnent parfaitement.

|                                                                                                    |                                                                                                    | Configuration générale                                                                                                    |
|----------------------------------------------------------------------------------------------------|----------------------------------------------------------------------------------------------------|----------------------------------------------------------------------------------------------------|
| Paramètres                                                                                                    |                                                                                                    | Valeur                                                                                                    |
| Hostname:                                                                                                    | pi-star                                                                                                    | Do not add suffixes such as .local                                                                                                    |
| Indicatif du Node:                                                                                                    | ON5MU                                                                                                    |                                                                                                    |
| Id CCS7/DMR:                                                                                                    | 2066117                                                                                                    |                                                                                                    |
| Fréquence radio RX:                                                                                                    | 434.600                                                                                                    | MHz                                                                                                    |
| Fréquence radio TX:                                                                                                    | 439.600                                                                                                    | MH2                                                                                                    |
| Latitude:                                                                                                    | 50.4494                                                                                                    | degrees (positive value for North, negative for South)                                                                                                    |
| Longitude:                                                                                                    | 3.820212                                                                                                    | degrees (positive value for East, negative for West)                                                                                                    |
| Ville:                                                                                                    | Saint-Ghislain                                                                                                    |                                                                                                    |
| Pays:                                                                                                    | Belgium                                                                                                    |                                                                                                    |
| URL:                                                                                                    | https://www.grz.g                                                                                                    | com/db/ON5MU                                                                                                    |
| Modèle Radio/Modem:                                                                                                    | MMDVM HS H                                                                                                    | at Dual Hat (VR2VYE) for Pi (GPIO)                                                                                                    |
| Type de Node:                                                                                                    | Oprivate Op                                                                                                    | ublic                                                                                                    |
| Hôte APRS Enable:                                                                                                    | 0.0                                                                                                    |                                                                                                    |
| Hôte APRS:                                                                                                    | rotate.aprs2.net                                                                                                    | <b>v</b>                                                                                                    |
| Fuseau horaire:                                                                                                    | Europe/Brussels                                                                                                    | ~                                                                                                    |
| Langage de la console:                                                                                                    | french_fr                                                                                                    |                                                                                                    |
|                                                                                                    |                                                                                                    | Appliquer les modifications                                                                                                    |
| Paramètres                                                                                                    | 1 <sup>10</sup>                                                                                                    | Configuration DMR<br>Valeur                                                                                                    |
| Master DMR:                                                                                                    | DMRGateway                                                                                                    | ×                                                                                                    |
| Master BrandMeister:                                                                                                    | BM 2061 Belgi                                                                                                    | ım 🗸                                                                                                    |
| A DEFINE THE REPORT OF A DEFINITION OF A DEFINITION OF A | Dun_Looi_Doign                                                                                                    |                                                                                                    |
| BM Hotspot Security:                                                                                                    | ·····                                                                                                    | 0                                                                                                    |
| BM Hotspot Security:<br>Réseau BrandMeister ESSID:                                                                                                    | 2066117 01 ~                                                                                                    |                                                                                                    |
| BM Hotspot Security:<br>Réseau BrandMeister ESSID:<br>Réseau BrandMeister Enable:                                                                                                    | 2066117 01 V                                                                                                    | $\Theta$                                                                                                    |
| BM Hotspot Security:<br>Réseau BrandMeister ESSID:<br>Réseau BrandMeister Enable:<br>Réseau BrandMeister:                                                                                                    | 2066117 01 V                                                                                                    | Repeater Information   Edit Repeater (BrandMeister Selfcare)                                                                                                    |
| BM Hotspot Security:<br>Réseau BrandMeister ESSID:<br>Réseau BrandMeister Enable:<br>Réseau BrandMeister:<br>Master DMR+:                                                                                                    | 2066117 01 V<br>DMR+_IPSC2-V                                                                                          | Repeater Information   Edit Repeater (BrandMeister Selfcare)<br>KDMR 🗸                                                                                                    |
| BM Hotspot Security:<br>Réseau BrandMeister ESSID:<br>Réseau BrandMeister Enable:<br>Réseau BrandMeister:<br>Master DMR+:<br>Réseau DMR+:                                                                                                    | DMR+_IPSC2-V<br>0ptions=                                                                                              | Repeater Information   Edit Repeater (BrandMeister Selfcare)<br>KDMR ✓                                                                                                    |
| BM Hotspot Security:<br>Réseau BrandMeister ESSID:<br>Réseau BrandMeister Enable:<br>Réseau BrandMeister:<br>Master DMR+:<br>Réseau DMR+:<br>Réseau DMR+ ESSID:                                                                                                    | DMR+_IPSC2-V<br>Options=<br>2066117 01                                                                                | ©<br>Repeater Information   Edit Repeater (BrandMeister Selfcare)<br>KDMR ✓                                                                                                    |
| BM Hotspot Security:<br>Réseau BrandMeister ESSID:<br>Réseau BrandMeister Enable:<br>Réseau BrandMeister:<br>Master DMR+:<br>Réseau DMR+:<br>Réseau DMR+ ESSID:<br>Réseau DMR+ Enable:                                                                                                    | DMR+_IPSC2-V<br>Options=<br>2066117 01                                                                                | ©<br>Repeater Information   Edit Repeater (BrandMeister Selfcare)<br>KDMR ✓                                                                                                    |
| BM Hotspot Security:<br>Réseau BrandMeister ESSID:<br>Réseau BrandMeister Enable:<br>Réseau BrandMeister:<br>Master DMR+:<br>Réseau DMR+:<br>Réseau DMR+ ESSID:<br>Réseau DMR+ Enable:<br>Master XLX:                                                                                                    | 2066117 01<br>DMR+_IPSC2-V<br>Options=<br>2066117 01<br>XLX_950<br>XLX_950                                            | Image: Constraint of the start of the start of the |
| BM Hotspot Security:<br>Réseau BrandMeister ESSID:<br>Réseau BrandMeister Enable:<br>Réseau BrandMeister:<br>Master DMR+:<br>Réseau DMR+:<br>Réseau DMR+ ESSID:<br>Réseau DMR+ Enable:<br>Master XLX:<br>XLX Startup Module:                                                                                                    | DMR+_IPSC2-V<br>DMR+_IPSC2-V<br>Options=<br>2066117[01 ~<br>XLX_950 ~<br>Default ~                                    | ©<br>Repeater Information   Edit Repeater (BrandMeister Selfcare)<br>KDMR ✓                                                                                                    |
| BM Hotspot Security:<br>Réseau BrandMeister ESSID:<br>Réseau BrandMeister Enable:<br>Réseau BrandMeister:<br>Master DMR+:<br>Réseau DMR+:<br>Réseau DMR+ ESSID:<br>Réseau DMR+ Enable:<br>Master XLX:<br>XLX Startup Module:<br>Master XLX actif:                                                                                                    | DMR+_IPSC2-V<br>Options=<br>2066117 01 ~<br>DMR+_IPSC2-V<br>Options=<br>2066117 01 ~<br>XLX_950 ~<br>Default ~        | ©<br>Repeater Information   Edit Repeater (BrandMeister Selfcare)<br>KDMR ✓                                                                                                    |
| BM Hotspot Security:<br>Réseau BrandMeister ESSID:<br>Réseau BrandMeister Enable:<br>Réseau BrandMeister:<br>Master DMR+:<br>Réseau DMR+:<br>Réseau DMR+ ESSID:<br>Réseau DMR+ Enable:<br>Master XLX:<br>XLX Startup Module:<br>Master XLX actif:<br>Code Couleur DMR:                                                                                                    | DMR+_IPSC2-V<br>Options=<br>2066117 01 ~<br>DMR+_IPSC2-V<br>Options=<br>2066117 01 ~<br>XLX_950 ~<br>Default ~<br>1 ~ | ©<br>Repeater Information   Edit Repeater (BrandMeister Selfcare)<br>KDMR ✓                                                                                                    |
| BM Hotspot Security:<br>Réseau BrandMeister ESSID:<br>Réseau BrandMeister Enable:<br>Réseau BrandMeister:<br>Master DMR+:<br>Réseau DMR+:<br>Réseau DMR+ ESSID:<br>Réseau DMR+ Enable:<br>Master XLX:<br>XLX Startup Module:<br>Master XLX actif:<br>Code Couleur DMR:<br>DMR LC intégré uniquement:                                                                                                    | DMR+_IPSC2-V<br>Options=<br>2066117 01<br>DMR+_IPSC2-V<br>Options=<br>2066117 01<br>XLX_950<br>Default<br>1           | ©<br>Repeater Information   Edit Repeater (BrandMeister Selfcare)<br>KDMR ✓                                                                                                    |

A chaque modification d'une section, cliquez sur la boîte de dialogue « Appliquer les modifications ».

La configuration du Firewall est simple :

| Paramètres                         | Valeur           |                                  |  |  |  |
|------------------------------------|------------------|----------------------------------|--|--|--|
| Accès Console:                     | Private O Public |                                  |  |  |  |
| Commande à distance ircDDBGateway: | Private O Public |                                  |  |  |  |
| Accès SSH:                         | ●Private ○Public |                                  |  |  |  |
| Auto AP:                           | ●On ○Off         | Note: Reboot Required if changed |  |  |  |
| uPNP:                              | ⊙on ○off         |                                  |  |  |  |

# Configuration du TX portable

Mon TX est un RETEVIS RT82. Le Code Plug devra être adapté pour le vôtre. J'utilise le logiciel **CPS-DMR.exe** disponible sur le site du constructeur.

Voici la configuration de base :

#### General Settings : 記6 RT82 - on5mu\_cp\_Bernard.rdt File Edit Program Setting View Window Help 0 🗃 🖬 🖬 📲 🦹 ALC General Setting E -11:6 RT82 Basic Information General Setting Menu Item Buttons Definitions Radio Name ON5MU Radio ID 1 2066117 Save Save Preamble 🔽 Radio ID 2066117 Radio ID 2 2 Save Mode Receive 🔽 Monitor Type Open Squelch 💌 M Text Message Radio ID 3 3 VOX Sensitivity 3 • Digital Contact Digital Contact Digital RX Group Call Zone Information Scan List Alert Tone MIC Level 5 -Disable All Tone TX Preamble Duration[ms] 300 ÷ CH Free Indication Tone 🗔 Tx Mode Designed CH + HandCH 💌 RX Low Battery Interval[s] 120 ÷ Talk Permit Tone None • Edit Radio ID 🔽 Channels Hang Time[ms] 7000 ÷ H Channel Information Public Zone 🔽 Call Alert Tone Duration[s] 5 ÷ - III DTMF Signaling - - - VFO Mode VFO System PC Programming Password Menu Control 🔽 Radio Program Password Two Channel Back Light Time[s] Always • Scan Digital Hang Time[ms] 1000 Set Keypad Lock Time[s] Manual ٠ ÷ Freq/Channel Mode Channel • Scan Analog Hang Time[ms] 1000 ÷ Model Select A MR w. Model Select B MR - Lone Worker Time Zone UTC +2:00 -Lone Worker Response Time[min] ÷ Diable All LEDS Lone Worker Reminder Time[s] ÷ Group Call Match 🔽 Private Call Match 🔽 Talkaround Power On Password Group Call Hang Time[ms] 3000 ÷ Password and Lock Enable Private Call Hang Time[ms] 4000 ÷. Power On Password 00000000 Intro Screen Intro Screen Char string • /oice Announcement Intro Screen Line 1 ON5MU CH Voice Announcement Voice Announcement English + Intro Screen Line 2 ID 2066117

Vous encodez bien entendu votre Indicatif et votre USER-ID.

#### Menu Item

মার্চ RT82 - on5mu\_cp\_Bernard.rdt

| 1                                                                                                    | AL6 Menu Item                                                                                                    |                                                                                                    |
|----------------------------------------------------------------------------------------------------|----------------------------------------------------------------------------------------------------|----------------------------------------------------------------------------------------------------|
| Basic Information     General Setting     General Setting     Buttons Definitions     Digit Emergency System     Digital Contact     Digital RX Group Call     Scan List     Channel Information     M DTMF Signaling     VFO Mode | Menu Hang Time[s] 10 +<br>Text Message 🔽<br>Contacts<br>Call Alert 🔽<br>Manual Dial 🔽 Radio<br>Remote Monitor T Progra<br>Radio Enable T Radio D | Edit 🔽 Utilities Talkaround 🔽 Tone or Alert 🖾 Power 🔽 Backlight 🖓 m Key 🟹 LED Indicator 🖓 Squelch 🖓 Password and Lock 🖓 V0X 🖓 Display Mode 🖓 Program Radio \sqcap GPS 🖓 |
| 🏺 GPS System                                                                                                    | Missed 🥅 Ans<br>Outgoing Radio 🥅                                                                                                    | wered  Scan Scan Edit List                                                                                                    |

## **Buttons Definitions**

| ALS Butto                             | ins Definitions |                 |                  |           |                      |          |
|---------------------------------------|-----------------|-----------------|------------------|-----------|----------------------|----------|
| sic Information<br>eneral Setting     |                 | Long Press Di   | uration[ms] 1750 | ÷         |                      |          |
| enu Item<br>Ittons Definitions        | Radio Buttons-  |                 | Short Press      | \$        | Long Press           |          |
| xt Message                            |                 | Top Button      | 1750Hz           | •         | Repeater/Talkaround  | •        |
| ivacy Setting                         |                 | Side Button1    | Power Select     | -         | One Touch Access 1   | <b>T</b> |
| git Emergency System<br>gital Contact |                 |                 |                  |           |                      | _        |
| gital RX Group Call                   |                 | Side Button2    | Zone +           | <u> </u>  | One Touch Access 2   | <u>→</u> |
| one Information                       |                 | Side Button3    | Zone -           | _         | One Touch Access 4   | <b>_</b> |
| an List                               |                 | P1              | Left Key         | •         | Unassigned (default) | •        |
| IMF Signaling                         |                 | P2              | Right Key        | •         | Unassigned (default) | -        |
| O Mode                                |                 |                 |                  |           |                      | _        |
| PS System                             | - One Touch Acc | cess            |                  |           |                      |          |
|                                       | No.             | Mode            | Call             | Call Type | Message/Encode       |          |
|                                       | 1               | Digital         | Disconnect       | Call      | CQ                   |          |
|                                       | 2               | Digital         | Statut           | Call      | CQ                   |          |
|                                       | 3               | Digital         | Echo Parrot      | Call      | CQ                   |          |
|                                       | 4               | Digital         | Local TG9        | Call      | CQ                   |          |
|                                       | 5               | Digital         | Belgique 206     | Call      | CQ                   |          |
|                                       | 6               | Digital         | Wallonie (FR)    | Call      | CQ                   |          |
|                                       | Number Key Qu   | iick Contact Ac | cess             |           |                      |          |
|                                       | Numbe           | er Key0         |                  | Mons 206  | 565                  | ^        |
|                                       | Numbe           | er Key1         |                  | Disconne  | ect                  |          |
|                                       | Numbe           | er Key2         |                  | Statut    |                      |          |
|                                       | Numbe           | er Key3         |                  | Echo Par  | rot                  |          |
|                                       | Numbe           | er Key4         |                  | Belgique  | 206                  | 1971     |
|                                       | Alumba          | Var.5           |                  | Mallonia  | (ED)                 | ×        |

# Digital contact

Pour notre exemple, nous allons créer deux TG.

니, CPS MD9600 - default1

| CPS MD9600                                                                                                    | Lig Digital C | ontact       |               |         |                  |
|----------------------------------------------------------------------------------------------------|---------------|--------------|---------------|---------|------------------|
| Basic Information                                                                                                    | No.           | Contact Name | Call Type     | Call ID | Call Receive Ton |
| General Setting                                                                                                    | 1             | Echo Parrot  | Private Call  | 9990    | No               |
| 🎢 Menu Item                                                                                                    | 2             | Mons 20665   | Group Call    | 20665   | No               |
| <ul> <li>Text Message</li> <li>Privacy Setting</li> <li>Digit Emergency System</li> <li>Digital Contact</li> <li>Digital RX Group Call</li> <li>Zone Information</li> <li>Scan List</li> <li>Channel Information</li> <li>Channel1</li> <li>DTMF Signaling</li> <li>VFO Mode</li> <li>GPS System</li> </ul> |               | Add          | Delete Export | Import  |                  |

#### Zone Information

Créez une entrée intitulée « DV MMDVM » en renommant la boîte « Zone Name »

| PS MD9600                                                                                                    | Information              |                  |                               |                  |
|----------------------------------------------------------------------------------------------------|--------------------------|------------------|-------------------------------|------------------|
| Basic Information<br>General Setting                                                                                        |                          | Zone Name DV MMD | /M                            |                  |
| Menu Item     Buttons Definitions     Text Message     Privacy Setting     Digit Emergency System     Light Contact         | Available Channel<br>al1 | Channel Member A | Available Channel<br>Channel1 | Channel Member B |
| Digital RX Group Call<br>Zone Information<br>Scan List<br>Channel Information<br>IDTIMF Signaling<br>VFO Mode<br>GPS System | Add>>                    | L                | A                             | dd>>             |
|                                                                                                    |                          |                  |                               |                  |
|                                                                                                    |                          | 1 of 1 🔣 😽 😽     | Add Delete                    | 24               |

### Scan List

Renommez « Scan List Name » en « Liste RX ».

LL CPS MD9600 - default1

|                                                                                                    | Lug Scan List                                                                                   |             |                   |   |
|----------------------------------------------------------------------------------------------------|-------------------------------------------------------------------------------------------------|-------------|-------------------|---|
| Cramboud     Basic Information     General Setting     Fir Menu Item     Buttons Definitions                                                                                                    | Sc<br>Available Channel                                                                         |             |                   |   |
| Fact Message     Privacy Setting     Digital Contact     Digital Contact     Digital Contact     Digital RX Group Call     Cone Information     Scan List     Channel Information     DTMF Signaling     VFO Mode     @ GPS System |                                                                                                 | Add>>       | n nen             |   |
|                                                                                                    | Priority Channel 1 None<br>Priority Channel 2 None<br>Tx Designated Channel Last Active Channel | Signaling H | Hold Time[ms] 500 | 4 |

### **Channel Information**

C'est le moment de créer notre première entrée !

Nous allons encoder le TG 20665<sup>4</sup>.

Remarques :

- a) Notre RETEVIS RT82 est équipé du GPS, ce qui explique que les deux cases correspondantes sont cochées.
- b) La valeur **300** dans la section « TOT(s) » correspond à 300 secondes avant que l'anti-bavard ne se déclenche.
- c) Power est sur Low. Le TX ne doit pas se trouver à des kilomètres du Hotspot !

<sup>&</sup>lt;sup>4</sup> Il n'est pas repris dans les tableaux officiels, mais il fonctionne parfaitement. 206 pour la Belgique et 65 pour la région de Mons.

| Digital/Analog Data |         |             |                    |           |            | Digital Data                        |                     |   |
|---------------------|---------|-------------|--------------------|-----------|------------|-------------------------------------|---------------------|---|
| Channel Mode        | Digital | •           | Channel Name       | DV 20665  |            | Private Call Con<br>Emergency Alarr | firmed 🔽<br>n Ack 🔲 |   |
| Band Width          | 12.5kHz | •           | RX Frequency(MHz)  | 439.60000 |            | Data Call Con                       | firmed 🗖            |   |
| Scan List           | None    | •           | TX Frequency(MHz)  | 434.60000 |            | Allow Int                           | enupt 🗖<br>witch 🗖  |   |
| Squelch             | 1       | -           | Admit Criteria     | Always    | •          | Leader/MS                           | MS                  | ~ |
| RX Ref Frequency    | Low     | •           | Auto Scan          | Г         |            | Emergency System                    | None                | - |
|                     | Low     | -           | Rx Only            | Г         |            | Contact Name                        | Mons 20665          |   |
| IX Het Frequency    | 1000    |             | Lone Worker        | Г         |            | Group List                          | Liste RX            | • |
| TOT[s]              | 300     | <u> </u>    | VOX                | Г         |            | Color Code                          | 1                   | • |
| TOT Rekey Delay[s]  | 0       | •           | Allow Talkaround   | Г<br>9    |            | Repeater Slot                       | 2                   | • |
| Power               | Low     | •           | Receive GPS Info   | <u>र</u>  |            | In Call Criteria                    | Always              | • |
|                     |         |             |                    |           |            | Privacy                             | None                | • |
|                     |         |             |                    |           |            | Privacy No.                         | 1                   |   |
|                     |         |             |                    |           |            | GPS System                          | None                | • |
| Analog Data         |         |             |                    |           |            |                                     |                     |   |
| CTCSS/DCS Dec       | None 👻  | CTCS        | S/DCS Enc None     | Ŧ         | Decode 1 Г | Decode 5 🗖                          |                     |   |
| Rx Signaling System | OH +    | Tx Sign     | aling System Off   | +         | Decode 2   | Decode 6 🗖                          |                     |   |
| QT Reverse          | 180 💌   | Non-QT/DQT  | Turn-off Freg None | *         | Decode 3 1 | Decode 8                            |                     |   |
| 🗖 Display PTT ID    |         | 🔽 Reverse B | urst/Turn-off Code |           |            |                                     |                     |   |

#### Enregistrement et transfert des datas

Notre premier TG est prêt sur le TX portable.

Avant de fermer le programme, vous devez enregistrer votre configuration et la transférer sur le RETEVIS.

### Retour sur BrandMeister

Pour terminer la configuration, il faut revenir dans BrandMeister.

Vous ouvrez le site web, vous vous identifiez (« Services – Selfcare ») et vous cliquez sur l'icône « My hotspots ». Vous devriez voir apparaître une icône verte à côté de votre Hotspot (ici, le ESSID est sur 02, 206617 étant mon User ID).

| Information |   | Compact /<br>CSBK data | Off               |
|-------------|---|------------------------|-------------------|
| 🛷 Services  | < |                        |                   |
|             |   | AirSecurity / TOTF     | Off               |
| My hotspots | ~ |                        |                   |
|             |   | Hotspot Security       |                   |
| O 206611702 |   |                        |                   |
|             |   | Password               | Enter new Passwor |
|             |   |                        |                   |
|             |   |                        |                   |

Cliquez maintenant sur votre Hotspot et complétez les autres champs : site web (ex : votre page sur <u>www.QRZ.com</u> ), latitude, longitude, ville, ...

# QSO test

Les configurations sont terminées ! Vous pouvez effectuer votre premier QSO sur le TG 20665.

Pour encoder d'autres TG sur le TX, procédez de la même manière pour le Code Plug : Digital Contact – zone Information – Scan List et Channel Information.